## ระโดโก้ วิธีเปลี่ยน Emulation ของเครื่องพิมพ์ SK1-X11

1. กดปุ่ม 'FEED' และ 'SELECT' ค้างไว้ แล้วทำการเปิดเครื่องพิมพ์ จากนั้นเครื่องพิมพ์จะพิมพ์ emulation setting (Default Emulation =

## ESC/POS)

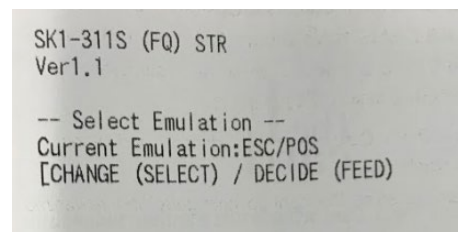

2. กดปุ่ม 'SELECT' บนเครื่องพิมพ์ จากนั้น Emulation จะเปลี่ยนเป็น StarPRNT.

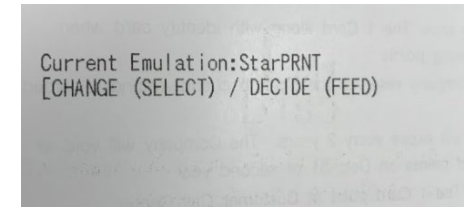

 กดปุ่ม 'FEED' ที่เครื่องพิมพ์ จากนั้นเครื่องพิมพ์จะพิมพ์ค่า memory switch setting เพื่อตรวจสอบ emulation ของเครื่องพิมพ์ (ในกรณี ที่เปลี่ยนเป็น StarPRNT)

| SK1-311S (FQ) STR<br>Ver1.1                  |      |  |
|----------------------------------------------|------|--|
| Memory Switch                                |      |  |
| FEDCBA9876543210                             | HEX. |  |
| <0> 10000000000000000                        | 8000 |  |
| <1> 000000000000000000                       | 0000 |  |
| <2> 00000000000000000                        | 0000 |  |
| <3> 00000000000000000                        | 0000 |  |
| <4> 00000000000000000                        | 0000 |  |
| <5> 00000000000000000                        | 0000 |  |
| <6> 00000000000000000                        | 0000 |  |
| <7> 00000000000000000                        | 0000 |  |
| <9> 000000000000000000000000000000000000     | 0000 |  |
| <a> 000000000000000000000000000000000000</a> | 0000 |  |
| <b> 000000000000000000000000000000000000</b> | 0000 |  |
| <c> 000000000000000000000000000000000000</c> | 0000 |  |
| <0> 00000000000000000000000000000000000      | 0000 |  |
| <v> 000000000000000000000000000000000000</v> | 0000 |  |
| Hanna Calibab Data                           |      |  |
| Memory Switch Detail                         |      |  |
| (1)A 9=Top Margin:11m                        | m    |  |
| <128 =Mark Detect: Invalid                   |      |  |
| <1>4 =Zero Style:Normal Zero                 |      |  |
| <1>3-0=Inter, Char:USA                       |      |  |
| <2>6-4=Print Speed:250nm/s                   |      |  |
| <2>2-0=Print Density:Standard                |      |  |
| <3>F-8=Page:Normal                           |      |  |
| <3>4 =ANK Pitch:12 dot                       |      |  |
| <3>0 =Feed Pitch:4 mm                        |      |  |
| <4>2-0=Printable Area:72mm(576dot)           |      |  |

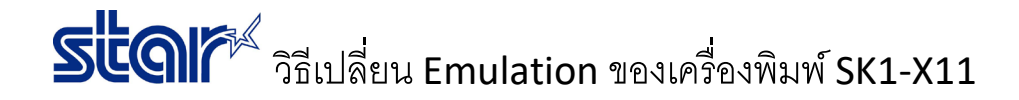

4. กดปุ่ม 'SELECT' ที่เครื่องพิมพ์ เพื่อเลือก 'NO' หากไม่ต้องการเปลี่ยนการตั้งค่า memory switch จากนั้นเครื่องพิมพ์จะพิมพ์ 'Memory

## Switch Setting End'

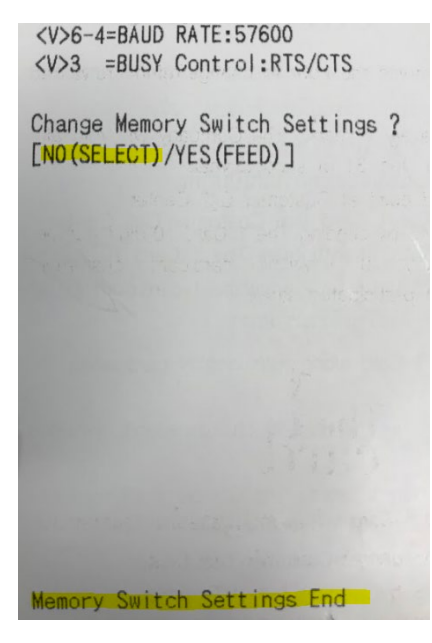

ปิดเครื่องพิมพ์ จากนั้น กดปุ่ม 'FEED' ที่เครื่องพิมพ์ค้างไว้แล้วเปิดเครื่องพิมพ์อีกครั้ง จากนั้นเครื่องพิมพ์จะพิมพ์ self-test เพื่อตรวจสอบ
Emulation ปัจจุบันของเครื่องพิมพ์

| SK1-311S (FQ) STR<br>Ver1.1                  |      |  |
|----------------------------------------------|------|--|
| Memory Switch                                |      |  |
| FEDCBA9876543210                             | HEX. |  |
| <0> 10000000000000000                        | 8000 |  |
| <1> 00000000000000000                        | 0000 |  |
| <2> 00000000000000000                        | 0000 |  |
| <3> 00000000000000000                        | 0000 |  |
| <4> 000000000000000000                       | 0000 |  |
| <5> 00000000000000000                        | 0000 |  |
| <6> 000000000000000000000000000000000000     | 0000 |  |
| <7> 00000000000000000                        | 0000 |  |
| <9> 000000000000000000000000000000000000     | 0000 |  |
| <>>>>>>>>>>>>>>>>>>>>>>>>>>>>>>>>>>>>>       | 0000 |  |
| <b> 0000000000000000000</b>                  | 0000 |  |
| <c> 000000000000000000000000000000000000</c> | 0000 |  |
| <0> 00000000000000000000000000000000000      | 0000 |  |
| <v> 000000000000000000000000000000000000</v> | 0000 |  |
| Memory Switch Detai                          | 1    |  |
| KO>F =Emulation:Starf                        | RNT  |  |
| <1>A,9=Top Margin:11mm                       | 1    |  |
| <1>8 =Mark Detect:Invalid                    |      |  |
| <1>4 =Zero Style:Normal Zero                 |      |  |
| <1>3-0=Inter. Char:USA                       |      |  |
| <2>6-4=Print Speed:250mm/s                   |      |  |
| <2>2-0=Print Density:Standard                |      |  |
| <3>F-8=Page:Normal                           |      |  |
| <3>4 =ANK Pitch:12 dot                       |      |  |
| <3>0 =Feed Pitch:4 mm                        |      |  |
| <4>2-0=Printable Area:72mm(576dot)           |      |  |